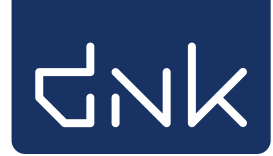

## Exemplaren afschrijven

- Start de client van school en log in met de toegangscode voor koppelen.
- Ga naar Exemplaren > Afschrijven

| <u>E</u> xemplaren     | <u>T</u> itels | <u>R</u> eser |
|------------------------|----------------|---------------|
| Aanvragen              |                |               |
| <u>T</u> ijdelijke exe | mplare         | n 🕨           |
| Inzien                 |                |               |
| <u>Z</u> oeken         |                |               |
| <u>K</u> oppelen       |                |               |
| <u>N</u> BD/MEU/et     | tc. Kopp       | elen          |
| <u>A</u> fschrijven    |                |               |
| <u>H</u> erloceren     |                |               |
| Etiketten              |                | •             |
| <u>R</u> FID-convers   | sie            |               |
| <u>W</u> isselcollect  | ies            |               |
| Re <u>l</u> aties      |                |               |
| Serie <u>m</u> utatie  | S              |               |
| Exemplaarsta           | atistieke      | en 🔸          |
| <u>B</u> CB/RCB rap    | oporten        | •             |
| <u>Overzichten</u>     |                | •             |

Het volgende scherm wordt geopend:

| Afschrijven              |                        |                            |           |      |
|--------------------------|------------------------|----------------------------|-----------|------|
| Afschrijfreden Verouderd | ▼ ⊮ Met bevestigen     | 🗾 Meld laatste exemplaar b | ij titel  |      |
|                          | 🗌 Naar <u>V</u> erkoop |                            |           |      |
| Exemplaar                |                        |                            |           |      |
|                          |                        |                            |           |      |
| Vestiging                |                        |                            | Prijs     |      |
| Status                   |                        |                            |           |      |
| Eigenaar                 |                        |                            | Ontvangen |      |
| Uitleningen              |                        |                            | L.act.dat |      |
|                          |                        |                            |           |      |
| Afschrijven              |                        |                            |           |      |
|                          |                        |                            |           | Quit |

- Kies de afschrijfreden. In het het voorbeeld is gekozen voor "Verouderd"
- Het vinkje bij 'Met bevestigen' zorgt ervoor dat iedere afschrijving met de spatiebalk bevestigd moet worden. **Advies**: laat dit vinkje aanstaan.
- Het vinkje 'Meld laatste exemplaren bij titel' kan worden uitgezet.
- Scan de barcode van het boek. De exemplaargegevens worden getoond.

• De knop 'afschrijven' wordt rood van kleur.

| 🗖 Afschrijven                |                                   |                     | r ⊠ ⊠      |
|------------------------------|-----------------------------------|---------------------|------------|
| Afschrijfreden Verouderd     | 💌 🔽 Met bevestigen 🗌 Meld laatste | exemplaar bij titel |            |
|                              | 🗌 Naar <u>V</u> erkoop            |                     |            |
| Exemplaar                    |                                   |                     |            |
| 53030008375                  | Een boek vol beesten              |                     |            |
| Vestiging                    | 5303                              | Prijs               | € 0,00     |
| Status                       | B - Binnen                        |                     |            |
| Eigenaar                     | 5303                              | Ontvangen           | 2014-09-23 |
| Uitleningen                  | 5 + 0 + 0 = 5                     | L.act.dat           | 2017-06-14 |
| Afschr.0pmerk                |                                   |                     |            |
| Afschrijven                  |                                   |                     |            |
| Bevestig met spatiebalk (Esc | =annuleer)                        |                     | Quit       |

• Bevestig de afschrijving door op de spatiebalk te klikken.

De afschrijving ongedaan maken? Meer informatie hieronder.

## Afschrijving ongedaan maken

• Ga naar Exemplaren > Inzien

| <u>E</u> xemplaren     | <u>T</u> itels | <u>R</u> eser |
|------------------------|----------------|---------------|
| Aanvragen              |                |               |
| <u>T</u> ijdelijke exe | mplare         | n 🔸           |
| <u>I</u> nzien         |                |               |
| <u>Z</u> oeken         |                |               |
| <u>K</u> oppelen       |                |               |
| <u>N</u> BD/MEU/et     | tc. Kopp       | elen          |
| <u>A</u> fschrijven    |                |               |
| <u>H</u> erloceren     |                |               |
| Etiketten              |                |               |
| <u>R</u> FID-convers   | sie            |               |
| <u>W</u> isselcollect  | ies            |               |
| Re <u>l</u> aties      |                |               |
| Serie <u>m</u> utatie  | S              |               |
| Exemplaarst            | atistieke      | en 🔸          |
| <u>B</u> CB/RCB rap    | oporten        | •             |
| Overzichten            |                |               |

- Scan de barcode van het boek. De exemplaargegevens worden getoond.
- Ga naar Status > Afschrijving ongedaan maken

| 🔲 Exemplaar       |                                     |               |                |                  |
|-------------------|-------------------------------------|---------------|----------------|------------------|
| <u>E</u> xemplaar | <u>S</u> tatus                      | <u>K</u> lant | <u>M</u> uteer | <u>N</u> otities |
|                   | <u>A</u> fschrijving ongedaan maken |               |                |                  |
| Ex                | <u>V</u> ermis                      | st            |                |                  |
| E20200002         | 115                                 | L ( on        | hoolt trol     | hooston          |

• Bevestig de vraag 'Wilt u de afschrijving ongedaan maken' met 'Ja'.

| Bevestig | ×                                                                        |
|----------|--------------------------------------------------------------------------|
| 00       | Dit exemplaar is afgeschreven.<br>Wilt u de afschrijving ongedaan maken? |

Het exemplaar is weer in de schoolcollectie opgenomen.